IdM User Guide

UC MERCED OFFICE OF INFORMATION TECHNOLOGY

UCMERCED OFFICE OF INFORMATION TECHNOLOGY 2017

# Table of Contents

| Non-Administrative Functions   | 2  |
|--------------------------------|----|
| Password Reset                 | 2  |
| Claim Your UCMNetID            | 4  |
| Administrative Functions       | 5  |
| Add/Create an Account          | 5  |
| Add a Staff or Faculty Account | 7  |
| Add an Affiliate Account       | 10 |
| Add a Service account          | 12 |
| Search and Edit Accounts       | 12 |
| Validate Accounts              | 14 |
| View Dashboard / Edit Account  | 16 |

Author: Joan Holmquist - jholmquist@ucmerced.edu Date Updated: 03/13/17 Version: Ver:0313-2 The IdM Admin tool is used to create and manage UCMNetID accounts which allow access to UCM resources. Accounts are either created through the Payroll system feed to IDM, through the Banner SIS system feed to IdM, or manually by a designated Institutional Proprietor (in the case of staff and faculty).

## Non-Administrative Functions

The following types of non-administrative actions can be within the IdM tool:

- Password Reset
- Claim an Account (once a department administrator has created it)

## Password Reset

Individuals may reset their password at any time and are advised to do so upon any suspected security compromise. IDM Administrative Office and IT Help Desk also have the ability to change a user's password.

| Password Reset                                                                    |                                                                                                    |
|-----------------------------------------------------------------------------------|----------------------------------------------------------------------------------------------------|
| <ol> <li>Go to<br/>idm.ucmerced.edu</li> <li>Select Password<br/>Reset</li> </ol> | CMERCED     Image: Claim Account   Degree   DEM Addiministrations after logging in.   Password Reset   Torunust first login to reset your password. Click here to login.   Account Claim   Charter to claim an account. |
|                                                                                   |                                                                                                    |

| Password Reset                                                                                                    |                                                                                                    |
|----------------------------------------------------------------------------------------------------|----------------------------------------------------------------------------------------------------|
| <ol> <li>Enter your<br/>UCMNETID and<br/>password</li> <li>Click Login</li> </ol>                                                                                                   | Sign On         UCMNETID:         Password         Mar nue before logging me into other sites.         Drole N         Core N         Cor |
| The requirements<br>for creating a<br>password are<br>listed on the page<br>5. Complete the<br>fields to Enter<br>your current<br>Password, New<br>Password and<br>Confirm Password | Current Password:       •         New Password:       •         Confirm Password:       •         Confirm Password:       •         • Clear       Submit                                                                                                    |
| 6. Select Submit                                                                                                    |                                                                                                    |

## Claim Your UCMNetID

Individuals may claim their UCMNetID at any time

| Claim Your UCMNetID                                                                                                    |                                                                                                    |
|----------------------------------------------------------------------------------------------------|----------------------------------------------------------------------------------------------------|
| <ol> <li>Go to idm.ucmerced.edu</li> <li>Select Account Claim</li> </ol>                                                      | Claim Account   Claim Account     Claim Account                                                                                                    |
| <ol> <li>Select an Account Type         <ol> <li>Applicants</li> <li>Students</li> <li>Staff / Faculty</li> </ol> </li> </ol> | Account Type:       You must select an account type before proceeding.         Appleants       Appleants (indegrasulte and Grabute)         Students       Students (indegrasulte and Grabute)         Students       Students (indegrasulte and Grabute)         Students       Students         Students       Students         Students<                                                                                                    |
| <ol> <li>Complete the fields to Enter<br/>your First Name and Last<br/>Name</li> </ol>                                        | Claim Your UCMNetID  Account Type: StattFraculty and other non Students and Applicants  Account Type is a required field.  ×                                                                                                    |
| 5. Enter your Claim Number<br>OR                                                                                              | First Name:      First Name:     Communities (First Name)     Communities (First Name)     Communities |
| <ol> <li>Enter your personal email<br/>address if you have not<br/>received a Claim Number</li> <li>Select Submit</li> </ol>  | If you have a Claim Number<br>Claim Number:<br>Personal Email Address:<br>0                                                                                                    |
|                                                                                                    | Clear Stand                                                                                                    |

## Administrative Functions

Individuals may reset their password at any time and are advised to do so upon any suspected security compromise. IDM Administrative Office and IT Help Desk also have the ability to change a user's password.

#### Add/Create an Account

| Add a New Account                                                |                                                                                                    |
|------------------------------------------------------------------|----------------------------------------------------------------------------------------------------|
| <ol> <li>Go to idm.ucmerced.edu</li> <li>Select Login</li> </ol> | UCMERCED       IdM Admin         Home       Claim Account       IDI Login         Toware not currently logged in. More functionality is available idM Administrators after logging in.       Image: Claim         Password Reset       You must first login to reset your password. Click here to login.         Account Claim       Image: Claim                                                                                                    |
| <ol> <li>Enter your UCMNETID and<br/>password</li> </ol>         | Click here to claim an account.<br>© 2017 - University of California, Merced                                                                                                    |
| 4. Select Login                                                  | Sing On         UCMNETIR:         Description         Organization         Organization         Description         Organization         Description         Description |

| Add a New Account                                             |                                                                                           |
|---------------------------------------------------------------|-------------------------------------------------------------------------------------------|
| 5. Select Add / Edit an Account under the Administration link | UCMERCED<br>♣ Home & Dashboarr ♣ Administration - ٩. Pass. ord Reset < Claim Account      |
|                                                               | Password Reset                                                                            |
|                                                               | Click here to reset your account's password Account Claim Click here to claim an account. |
| 6. Select the type of account to                              |                                                                                           |
| Add                                                           | Add New Account                                                                           |
|                                                               | Account                                                                                   |
|                                                               | Affiliation:                                                                              |
|                                                               | Formal First Name: FACULTY & O                                                            |
|                                                               | SERVICE   Preferred Name:                                                                 |
|                                                               | Middle Name:                                                                              |
|                                                               | Last Name:                                                                                |
|                                                               | Date of Birth:                                                                            |
|                                                               | Personal Email:                                                                           |
|                                                               |                                                                                           |

#### Add a Staff or Faculty Account

| Add a Staff or Faculty Account                                                                  |                           |
|-------------------------------------------------------------------------------------------------|---------------------------|
| 1. Enter Formal First Name                                                                      |                           |
| 2. Enter Last Name                                                                              | Add New Account           |
|                                                                                                 | Account                   |
|                                                                                                 | Affiliation: STAFF V      |
|                                                                                                 | Formal First Name: luke   |
|                                                                                                 | Preferred Name:           |
|                                                                                                 | Middle Name:              |
|                                                                                                 | Last Name: skywalker      |
|                                                                                                 | Date of Birth:            |
|                                                                                                 | Personal Email:           |
| <b>Note</b> : As you add<br>information, the <b>Account</b><br><b>Matching</b> tool will search | Account Matching          |
| the database for                                                                                |                           |
| the database for individual matches (this                                                       | Name Affiliation UCMNetID |

| Add a Staff or Faculty Account                                                                                                    |                    |                   |          |     |
|----------------------------------------------------------------------------------------------------|--------------------|-------------------|----------|-----|
| 3. If there are no account matches continue by                                                                                                    |                    |                   |          |     |
| completing all fields (Red                                                                                                    | Account            |                   |          |     |
| fields are required).                                                                                                    | Affiliation:       | STAFF             | • 0      |     |
| 4. Select Submit                                                                                                    | Formal First Name: | nathan            |          |     |
|                                                                                                    | Last Name:         | smith             |          |     |
|                                                                                                    | Date of Birth:     | 01/17/1966        |          | 0   |
|                                                                                                    | Personal Email:    | nathan@nothing.co | om 🔹     |     |
|                                                                                                    | Start Date:        |                   |          | 8 * |
|                                                                                                    | Work Number:       |                   | 0        |     |
|                                                                                                    | Cellphone Number:  |                   | 0        |     |
|                                                                                                    | Publish Cellphone: |                   | • 0      |     |
|                                                                                                    | Visible in directo | огу               |          |     |
|                                                                                                    | Comments:          |                   |          |     |
|                                                                                                    |                    |                   |          |     |
|                                                                                                    |                    | ් Clear           | 🖺 Submit |     |
| OR                                                                                                    |                    |                   |          |     |
| If there are multiple                                                                                                    | Account Matchin    | ng                |          | 0   |
| identity by completing                                                                                                    | Name               | Affiliation       | UCMNetID |     |
| the Date of Birth field.                                                                                                    | John Davis         | applicant         | jdavis25 |     |
| <ol> <li>If the individual already<br/>has an account<br/>(UCMNetID), select the<br/>name under the <i>Account</i><br/><i>Matching</i> tool to the right</li> </ol> | John Davis         | applicant         | jdavis26 |     |
|                                                                                                    | John Davis         | applicant         | jdavis27 |     |
|                                                                                                    | John Davis         | applicant         | jdavis5  |     |

| Add a Staff or Faculty Account                                                                                                    |                                                                                                    |
|----------------------------------------------------------------------------------------------------|----------------------------------------------------------------------------------------------------|
| <ol> <li>Once you have selected<br/>the Staff or Faculty<br/>Account type, complete all<br/>fields (Red boxes are<br/>required).</li> <li>Select Use Account</li> </ol> | Formal First Name: john   Last Name: davis   Date of Birth:     Personal Email:     Start Date:     Start Date:     Work Number:     O   Celiphone Number:     Publish Celiphone:     Visible in directory   Comments:                                        |
| 8. You will receive a confirmation email when a new account is created                                                                                                  | Thu 3/9/2017 12:39 PM<br>idmemail@ucmerced.edu<br>Account Creation Email - STAFF<br>To<br>Hello,<br>You have created the following new account in IDM.<br>First Name: Luke<br>Last Name: Skywalker<br>UCM Net ID: Iskywalker<br>Affiliation: STAFF<br>Thanks! |

#### Add an Affiliate Account

An Affiliate account is for a person who is performing work for UC Merced but will not be entered into the Payroll System

| Add an Affiliate Account                                                                                                    |                                                                                                    |
|----------------------------------------------------------------------------------------------------|----------------------------------------------------------------------------------------------------|
| <ol> <li>Enter Formal First Name</li> <li>Enter Last Name</li> </ol>                                                                                                    | Account   Milliation:   ArFILLATE   Image: Image:                          |
| <b>Note</b> : As you add<br>information, the <b>Account</b><br><b>Matching</b> tool will search<br>the database for individual<br>matches (this helps<br>prevent duplicate accounts<br>for the same individual) | Account Matching       Image: Comparison of the second second secon |

| Add an Affiliate Account                                                             |                                                                                                    |
|--------------------------------------------------------------------------------------|----------------------------------------------------------------------------------------------------|
| 3. If there are no account                                                           |                                                                                                    |
| matches, continue by                                                                 | Add New Account                                                                                                    |
| completing all fields (Red                                                           | Account                                                                                                    |
| fields are required).                                                                | Affiliation:                                                                                                    |
| Affiliate accounts are                                                               | An Affiliate account is used for a person who is performing work for UC $\times$ Merced but will not be entered into Payroll |
| set up for a maximum                                                                 | Formal First Name: luke                                                                                                    |
| of one year and must                                                                 | Last Name: skywalker                                                                                                    |
| be sponsored by a                                                                    | Date of Birth:                                                                                                    |
| current UCIVI employee.                                                              | Personal Email:                                                                                                    |
| Accounts can be                                                                      | Start Date:                                                                                                    |
| validated on an annual                                                               | End Date:                                                                                                    |
| basis to continue access<br>for the affiliate                                        | End Date is a required field and must be between today's date and one year from today!                                       |
|                                                                                      | Department:                                                                                                    |
|                                                                                      | Sponsor UCMNetID:                                                                                                    |
|                                                                                      |                                                                                                    |
| Important:                                                                           | Department: ADMINISTRATIVE COM •                                                                                             |
| Dejault services provided     to Affiliates include                                  | Sponsor UCMNetID: Joan Holmquist ×                                                                                           |
| access to the wireless                                                               | Cellphone Number:                                                                                                    |
| network and Single                                                                   | Publish Cellphone:                                                                                                    |
| SignOn.                                                                              | ☐ Visible in directory                                                                                                    |
|                                                                                      | <b>VCM Email and Calendar</b>                                                                                                |
| <ul> <li>Affiliates may not neea<br/>specific campus</li> </ul>                      | Deselect if the user will not claim the account or use Single-Sign on. $\qquad 	imes$                                        |
| resources such as a UCM                                                              | Cat Card                                                                                                    |
| email or calendar. Be                                                                | Deselect if the User will not need to get a UC Merced CatCard. $\times$                                                      |
| sure to select <u>only</u> the                                                       | Comments:                                                                                                    |
| resources necessary for                                                              |                                                                                                    |
| the Affiliate.                                                                       | Default services provided to Affiliates:<br>• Wireless<br>• Single SignOn                                                    |
| 4. Select Submit when you                                                            |                                                                                                    |
| have competed the form.                                                              |                                                                                                    |
| The Affiliate, Sponsor and person creating the account will all receive confirmation |                                                                                                    |
| emails.                                                                              |                                                                                                    |

#### Add a Service account

A Service Account is a special user account that an application or individual uses to interact with a system or end users to deliver services, access services, or communicate about services.

| Add a Service Account                                                                 |                                                                                                    |
|---------------------------------------------------------------------------------------|----------------------------------------------------------------------------------------------------|
| <ol> <li>Select the Service Affiliation</li> <li>Enter the user's UCMNetID</li> </ol> | Add New Account                                                                                                    |
| 3. Confirm the correct Owner name appears                                             | Affiliation: SERVICE • • • • • • • • • • • • • • • • • • •                                                                                                    |
| <ol> <li>Enter a start and end date</li> <li>Select Submit</li> </ol>                 | access services, or communicate about services.                                                                                                    |
|                                                                                       | Owner UCMNetID: Joan Holmquist ×                                                                                                    |
|                                                                                       | Start Date:         03/03/2017         Image: Comparison of the start of the start of the star |
|                                                                                       | Comments:                                                                                                    |
|                                                                                       | Clear Submi                                                                                                    |
|                                                                                       |                                                                                                    |

### Search and Edit Accounts

| Search and Edit Accounts                                                         |                                                                                                    |
|----------------------------------------------------------------------------------|----------------------------------------------------------------------------------------------------|
| <ol> <li>Select Search Accounts<br/>under the Administration<br/>link</li> </ol> | We Home          Administration           Password Reset           Claim Account             M Home          Add r Edit an Account           Add r Edit an Account           Claim Account             DDM Addmine          Add r Edit an Account           O validate Accounts           O validate Accounts             Password Reset           Click here to reset your account's password           O validate Accounts             Duble Count Claim           Click here to claim an account.           Click here to claim an account. |
|                                                                                  |                                                                                                    |

| Search and Edit Accounts                                                                                                    |                                                                                                    |
|----------------------------------------------------------------------------------------------------|----------------------------------------------------------------------------------------------------|
| 2. Enter information to search by                                                                                                    | Search for Accounts           Search for Accounts           Search State           Search State           Very Data           Search Daris (derive)           Search Daris (derive)           Search Partial derive)           Search Hours Daris (derive)           Search Hours Daris (derive)           Search Hours Daris (derive)           Search Hours Daris (derive)           Search Hours Daris (derive)           Search Hours Daris (derive)           Search Hours Daris (derive)           Search Hours Daris (derive)           Search Hours Daris (derive)           Search H |
| <ol> <li>Use additional fields if<br/>multiple options are found<br/>to narrow the search</li> </ol>                                  | Search for Accounts                                                                                                    |
| <ol> <li>To confirm the correct<br/>individual use the EYE icon<br/>to the right of the Status<br/>column</li> </ol>                  |                                                                                                    |
| <ol> <li>If you have identified the<br/>correct individual, select<br/>the Edit icon to the right of<br/>the Status column</li> </ol> |                                                                                                    |

#### Validate Accounts

Service and Affiliate Accounts will need to be validated by the account Sponsor annually. The Affiliate and Sponsor will get 90, 60 and 30-day email notices to keep the account active. If the account End Date is reached without the account being validated, the account (and access to UCM resources granted through the account) will be terminated.

| Validate Accounts                                                                                                    |                                                                                                    |                                                                      |                                                                              |
|----------------------------------------------------------------------------------------------------|----------------------------------------------------------------------------------------------------|----------------------------------------------------------------------|------------------------------------------------------------------------------|
| <ol> <li>Select Validate Accounts<br/>from the Home Page or<br/>under the Administration<br/>Link</li> </ol>                          | UCMERCED<br>• Home © Dastboard @ Administration • • •<br>IDM Admin Home<br>Password Reset<br>Cick here to reset your account's password<br>Cick here to reset your account's password<br>Cick here to claim an account.<br>Validate Accounts<br>Cick here to validate a Service or Atfiliate Account. | . Password Reset                                                     | Logout                                                                       |
| <ol> <li>The Affiliate or Service<br/>Accounts will appear, select<br/>Validate to change / edit<br/>the account end date.</li> </ol> | Validate Accounts<br>Sponsored Affiliate Accounts<br>First Name Last Name Affiliate<br>Luke Skywalker AFFILIATE<br>Service Accounts                                                                                                    | ion Email<br>Iskywalker@ucmerced.edu<br>You have no service accounts | Renew Date Validate O<br>03/13/2018                                          |
| 3. Confirm the re-validation<br>date by selecting <b>Yes</b>                                                                          | Validate this account for<br>First Name La<br>Luke Si<br>Affiliation Re<br>AFFILIATE 03                                                                                                    | Dr another 12 mc<br>ast Name<br>kywalker<br>enew Date<br>3/31/2017   | onths?<br>Email<br>Iskywalker@ucmerced.edu<br>Account ID<br>4993298391941394 |

| Validate Accounts                                                                                                    |                                                                                                    |
|----------------------------------------------------------------------------------------------------|----------------------------------------------------------------------------------------------------|
| <ol> <li>A confirmation email will be<br/>sent to the person<br/>validating the account and<br/>the Affiliate or Service<br/>account holder</li> </ol> | Mon 3/13/2017 10:23 AM   idmemail@ucmerced.edu   Jo   Hello, Hello, The following account has been validated. First Name: Luke Last Name: Skywalker UCM Net ID: Iskywalker Affliation: AFFILIATE Thanks! |

### View Dashboard / Edit Account

The IDM Admin Dashboard will allow departmental account owners to view created and modified accounts. Users can also edit accounts from the IDM Admin Dashboard

| View Dashboard / Edit Account                                                                              |                                                                                                    |
|----------------------------------------------------------------------------------------------------|----------------------------------------------------------------------------------------------------|
| 1. Select the Dashboard link at the top of the Home Page                                                   | UCMERCIPP       IdM Admin         If he is       Disabloard         If he is       Disabloard         If he is |
| <ol> <li>Newly create accounts and<br/>recently modified accounts<br/>will be listed separately</li> </ol> | IDM Admin Dashboard         Recently Created Accounts         First Name       Last Name       Employee ID       Account Type       Email       Created Date         Use       akywalker       AFFILATE       tskywalker@uomeroed.adu       03/10/2017 16:55:38       C         Prisst Name       Last Name       Employee ID       Account Type       Email       Updated Date         Use       skywalker       AFFILATE       tskywalker@uomerood.adu       03/10/2017 16:55:38       C                                                                                                    |
| 3. Use the Edit icon next to<br>any account to edit the<br>account information                             |                                                                                                    |